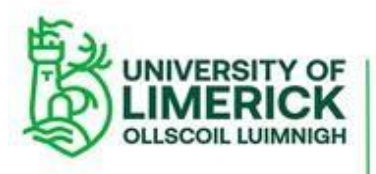

## Guidelines for Postgraduate Researchers using THESIS TURNITIN CHECKER

- Postgraduate researchers (PGRs) who wish to run a similarity report on a piece of work may use the 'THESIS TURNITIN CHECKER' on SULIS for this purpose.
- The THESIS TURNITIN CHECKER facility is an effective way of avoiding the risk of plagiarism as it enables you to identify similarities between your work and published material already in the public domain.
- The THESIS TURNITIN CHECKER helps you to ensure your compliance with the University's <u>Research Integrity Policy</u>, the <u>Procedure for Managing Allegations of Misconduct in Research</u> and with one of the requirements of your <u>Annual Research Student Progression Panel</u>.
- You may use the THESIS TURNITIN CHECKER up to twenty times while you are registered as a PGR, although you may apply to ITD to use the facility more often, if required.
- The THESIS TURNITIN CHECKER facility does not store your results of your similarity check on TRUNITIN. This allows you to make submissions of your completed thesis to TURNITIN without your work being flagged for similarity and/or self-plagiarism.
- If the piece of work you submit has a very high similarity ratio with work already in the public domain it may be helpful to discuss the report you receive from THESIS TURNITIN CHECKER with your supervisor(s) and decide what action, if necessary, to take.
- Please be aware that THESIS TURNITIN CHECKER has a number of features which allow you to filter out elements within your work such as particular quotes and words, as well as aspects of your thesis such as the Bibliography.
- There is no obligation or compulsion on PGRs to use the THESIS TURNITIN CHECKER facility. However, it would be considered prudent to ensure that your ongoing work is not overly reliant on already published work.

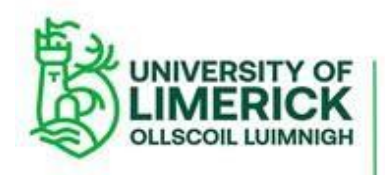

# HOW TO USE 'THESIS TURNITIN CHECKER'

### STEP 1: Go to: https://sulis.ul.ie/

If you can't get access to this site, please log a call with ITD (service.desk@ul.ie)

STEP 2: Insert your Username and Password using your Student ID Number (as stated on your Student ID card):

| Connecting to sulis.ul.ie |        |  |  |
|---------------------------|--------|--|--|
| Enter your credentials    |        |  |  |
| User name                 |        |  |  |
| Password                  |        |  |  |
| Remember my credentials   |        |  |  |
| ОК                        | Cancel |  |  |

STEP 3: Once you enter your Username and Password you should see a page similar to the following:

| ← → C 🔒 sulis.ul.ie  |                                                                                                    |              |                            |              |            | \$       | • 🗆 #     | ) =J 🎲 : |
|----------------------|----------------------------------------------------------------------------------------------------|--------------|----------------------------|--------------|------------|----------|-----------|----------|
|                      | TY OF<br>ICK<br>MNIGH                                                                                                    |              |                            |              |            | <b>1</b> | Sites     | Gerard   |
| 🖶 Home 🗸 Thesis Turr | itin Checker 👻 L&D Unit Site Profess 👻 International PhD in 👻 CM8                                                                                                    | 003 2019/0 S | ems 🗸                      | Online Profe | essional D |          |           |          |
| HP4057 SEM1 2009/0 🗸 | PS5101 SEM2 2009/0 🗸                                                                                                    |              |                            |              |            |          |           |          |
| 🗎 Overview           | ≔ OVERVIEW                                                                                                    |              |                            |              |            |          |           |          |
| 🛗 Calendar           | Message Of The Day 9 Link 7 Help                                                                                                    | Calendar     |                            |              |            |          | % Link    | ? Help   |
| Resources            | Options Dear students, The Module Satisfaction Survey (MSS) is now live. Please complete the MSS by clicking on this <u>link</u> or the Evaluation System tab on left (from mobile, select Tools from the top tab then Evaluation System). The MSS allows you to provide mid- semester feedback on your modules and only takes about 30 seconds to complete per module. |              | Options Publich (optional) |              |            |          |           |          |
| Announcements        |                                                                                                    |              |                            |              |            |          | < Today > |          |
| Profile              |                                                                                                    |              | Tue                        | Wed          | Thu        | Fri      | Sat       | Sun      |
| Evaluation System    |                                                                                                    |              | 1                          | 2            | 3          | 4        | 5         | 6        |
| Delegated Access     |                                                                                                    |              | 8                          | 9            | 10         | 11       | 12        | 13       |
| Membership           |                                                                                                    |              | 15                         | 16           | 17         | 18       | 19        | 20       |

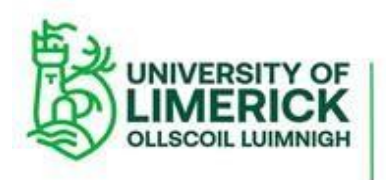

Staidéir Larchéime agus an Léinn Ghairmiúil

Graduate and Professional Studies

| STEP 4: On the SULIS page go to 'Sites'                                                                                      |                                             |              |              |                  |        |
|----------------------------------------------------------------------------------------------------|---------------------------------------------|--------------|--------------|------------------|--------|
|                                                                                                    | TY OF<br>ICK<br>IMNIGH                      |              | iew Site As: |                  | Sites  |
| Home V Thesis Turnitin Checker V L&D Unit Site Profess V International PhD in V CM8003 2019/0 SEMS V Online Professional D V |                                             |              |              |                  |        |
|                                                                                                    |                                             |              |              |                  |        |
| Overview                                                                                                    | EMI SUMMMER PROGRAMME                       | 🖨 Print viev | Print all    | ≡ Index of pages | % Link |
| <ul> <li>Programme Orientat</li> </ul>                                                                                       | Add Content + Reorder •                     |              |              |                  | Back   |
| Orientation                                                                                                    | EMI Summer Programme > Module 1- Spoken EMI |              |              |                  |        |

|                      |       | View All Sites C        | reate New Site | Preference |
|----------------------|-------|-------------------------|----------------|------------|
| s Organize Favorites | (8) 🛦 |                         |                |            |
| 2019/0 SEM2          |       | 🛨 Professional De       | velopment      |            |
| International PhD in | ~     | ★ L&D Unit Site Profess |                | ~          |
| 2015/6 SEM2          |       | Online Professional D   | )              | ~          |
| ID6711 SEM2 2015/6   | ~     | OTHR                    |                |            |
| ID6712 SEM2 2015/6   | ~     | 🖀 Hane                  |                | ~          |
| D6713 SEM2 2015/6    | ~     |                         |                |            |
| D6721 SEM2 2015/6    | ~     |                         |                |            |
| ID6722 SEM2 2015/6   | ~     | 1 Irish Aid Developmen  | it             | *          |
| ID6731 SEM2 2015/6   | ~     | Thesis Turnitin Check   | er             | ~          |
| ID6732 SEM2 2015/6   | ~     |                         |                |            |
| ID6741 SEM2 2015/6   | ~     |                         |                |            |

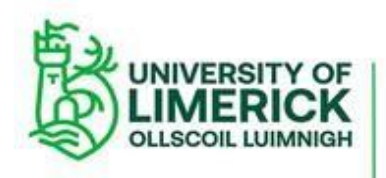

### Staidéir Larchéime agus an Léinn Ghairmiúil

Graduate and Professional Studies

### STEP 6: Under 'Projects' click 'Thesis Turnitin Checker'

| ★ 2019/0 SEM2          |   | 🖌 Professional Developme  | ent |
|------------------------|---|---------------------------|-----|
| 🔶 International PhD in | ~ | 🚖 &D Unit Site Profess    | ~   |
| ☆ 2015/6 SEM2          |   | 📌 🔍 line Professional D   | ~   |
| 1D6711 SEM2 2015/6     | ~ | OTHER                     |     |
| 1D6712 SEM2 2015/6     | ~ | A Hom                     | ~   |
| 1D6713 SEM2 2015/6     | ~ |                           |     |
| 1D6721 SEM2 2015/6     | ~ |                           |     |
| 1D6722 SEM2 2015/6     | ~ | Irish Aid evelopment      | ~   |
| 1D6731 SEM2 2015/6     | ~ | 📌 Thesis Turnitin Checker | ~   |
| 1D6732 SEM2 2015/6     | ~ |                           |     |
| 1D6741 SEM2 2015/6     | ~ |                           |     |

### STEP 7: In 'Thesis Turnitin Checker' read the 'Upload a Paper to Turnitin in Sulis' PDF

|                          |                                                                                                    |                                                                          | ·                            |
|--------------------------|----------------------------------------------------------------------------------------------------|--------------------------------------------------------------------------|------------------------------|
|                          | /portal/site/eb20dcdb-163a-4619-a041-15/ba124/629/tool/33a3abd3-c0c8-4ec9-9a4b-15                                                                | 0054f08/panel=Main#roleSwitch                                            | भ्र<br>Exit View             |
| HP4057 SEM1 2009/0 🗸     | PS5101 SEM2 2009/0 🗸                                                                                                    |                                                                          |                              |
| 📖 Thesis Turnitin Che    | R THESIS TURNITIN CHECKER                                                                                                    | 🖨 Print view                                                             | 🖶 Print all 🛛 🔚 Index of pag |
| Assignments              |                                                                                                    |                                                                          |                              |
| Announcements            | Introduction                                                                                                    |                                                                          |                              |
| <ul> <li>Help</li> </ul> | This area is available to research students to all you to check drafts<br>As default we have provided 20 individual check. Requests for addition | of your thesis in Turnitin.<br>nal checks can be made by <u>loggin</u> ; | <u>g a call to ITD</u> .     |
|                          | How It Works                                                                                                    |                                                                          |                              |
| "                        | Please follow the instructions in the following document to upload you                                                                           | r Thesis and then access the Turn                                        | itin Report.                 |
|                          | E ANDRE - ANDRE - ANDRES PAR                                                                                                    |                                                                          |                              |

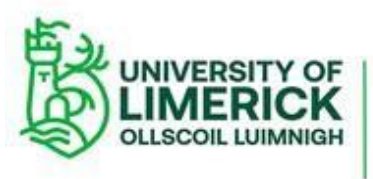

Staidéir Larchéime agus an Léinn Ghairmiúil Graduate and Professional Studies

#### STEP 8: Go to 'Turnitin Check' (PGRs may use Turnitin Check up to a maximum of 20 times)

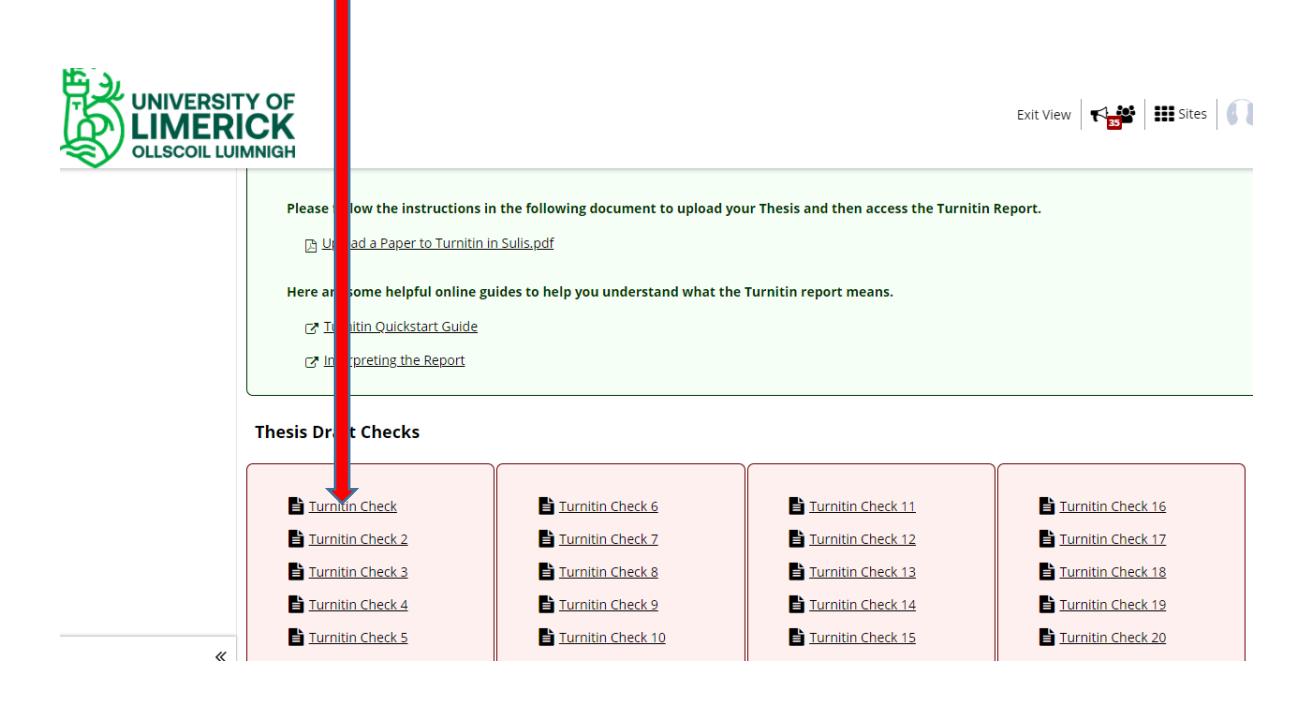

| STEP 9: Go to 'Cho | ose File' and upload your paper                                                                                                    |
|--------------------|----------------------------------------------------------------------------------------------------|
|                    | Y OF<br>CK<br>MNIGH                                                                                                    |
|                    | No attachmen yet                                                                                                    |
|                    | Submission  Your submission will a sent to Turnitin to be electronically reviewed for plagiarism. Only the following file types w (.docx), Excel (.xls, .xlsx), PowerPoint (.pps, .ppsx, .ppt, .pptx), PDF (.pdf), PostScript (.eps, .ps), plain text (.txt), HTML (.tr text (.rtf), Hangul (.hwp) |
|                    | Attachments                                                                                                    |
|                    | No attachments yet                                                                                                    |
|                    | Select a file from computer Choose File No file chosen                                                                                                    |
|                    | Submit         Preview         Save Draft         Cancel         Don't forget to save or submit!                                                                                                    |

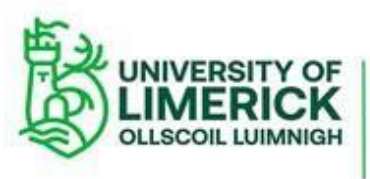

UNIVERSITY OF LIMERICK OLLSCOIL LUIMNIGH Staidéir Larchéime agus an Léinn Ghairmiúil Graduate and Graduate and Professional Studies

| R ITY OF                                                                                                    |
|----------------------------------------------------------------------------------------------------|
|                                                                                                    |
| No attachments yet                                                                                                    |
| Submission                                                                                                    |
| Your submission will be sent to Turnitin to be electronically reviewed for plagiarism. Only the following file typ docx), Excel (.xls, .xlsx), PowerPoint (.pps, .ppsx, .ppt, .pptx), PDF (.pdf), PostScript (.eps, .ps), plain text (.txt), HTM |
| ittachments                                                                                                    |
| No attachments yet                                                                                                    |
| elect a file from computer Choose File No file chosen                                                                                                    |
|                                                                                                    |
| Submit         Preview         Save Draft         Cancel         Don't forget to save or submit!                                                                                                    |

### STEP 11: You receive a 'Submission Confirmation' message

| Submission C       | onfirmation                                                                                       |
|--------------------|---------------------------------------------------------------------------------------------------|
| You have succ      | essfully submitted your work. You will receive an email confirmation containing this information. |
| User:              |                                                                                                   |
| Class site:        |                                                                                                   |
| Assignment:        | Turnitin Check                                                                                    |
| Submission ID:     | 22d7d072-39b9-441d-915d-3f69f50aeaa1                                                              |
| Submitted on:      | 02-Dec-2019 12:43                                                                                 |
| Your submissio     | n included the following:                                                                         |
| No submission      | text                                                                                              |
| Submitted Atta     | chments                                                                                           |
| Accessing Sulis.do | <b>EX</b> ( 13 KB; 02-Dec-2019 12:43 )                                                            |

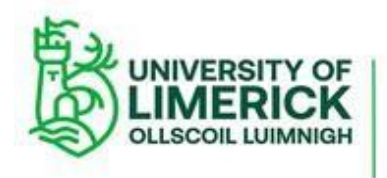

### STEP 12: Get access to your Turnitin report

To get access to your report:

- Go to the Assignment tool.
- From the list select the "Turnitin Check" you uploaded to, e.g. 'Turnitin Check 3'.
- Find the field marked **"Turnitin Report"** and click on the small flag icon to open the report.

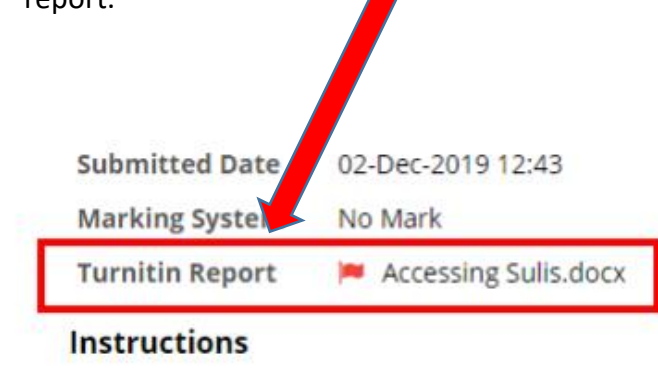

Getting accessing to your Turnitin report may take **between 20 and 30 minutes**. If you do not receive a report one hour after you made your submission please contact ITD (<u>service.desk@ul.ie</u>), including your Student ID number, the Sulis site, the assignment you uploaded and the submission ID.